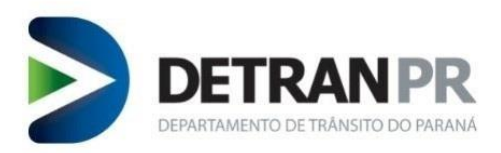

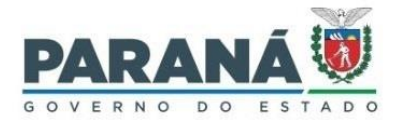

## Coordenadoria de Gestão da Informação

# MANUAL NOVA BIOMETRIA (BiolD)

DETRAN-PR 2ª versão

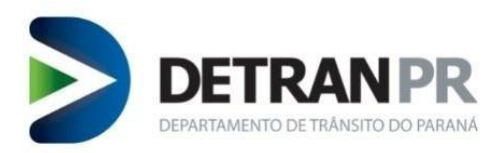

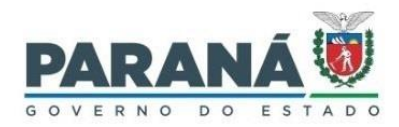

# <u>Sumário</u>

| 1.   | Introdução                                                | . 3 |
|------|-----------------------------------------------------------|-----|
| 2.   | Funcionamento da nova solução de Biometria (BioID)        | . 3 |
| 3.   | Leitor biométrico                                         | . 4 |
| 4.   | Coletor de assinatura                                     | . 4 |
| 5.   | Webcam                                                    | . 4 |
| 6.   | Instalação do Componente AHS                              | . 4 |
| 7.   | Instalação do certificado AHS                             | . 6 |
| 7.1. | Instalar o Certificado root no navegador GoogleChrome     | . 6 |
| 7.2. | Instalar o Certificado root no navegador Mozilla Firefox  | 11  |
| 8.   | Testar a solução de biometria                             | 14  |
| 9.   | Cadastrar equipamento no sistema de Habilitação           | 14  |
| 10.  | Bloquear equipamento cadastrado no sistema de Habilitação | 14  |
| 11.  | Limpeza de cache na verificação biométrica BioID          | 15  |
| 12.  | Revisão do Guia Rápido                                    | 16  |

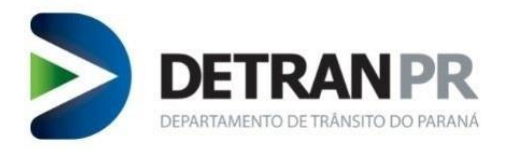

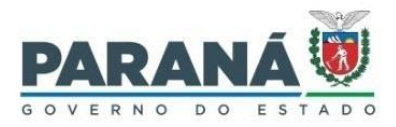

#### CURITIBA 2023

**Coordenadoria de Gestão da Informação** Av. Victor Ferreira do Amaral, 2940, Bloco A, térreo - Capão da Imbuia - Curitiba-PR CEP: 82.800-900 Coordenador: Giolvane Ferreira Elaboração do Manual: Dionísio Benedito

MANUAL NOVA BIOMETRIA (BioID) 2ª Versão Revisão 01: 24/01/2023

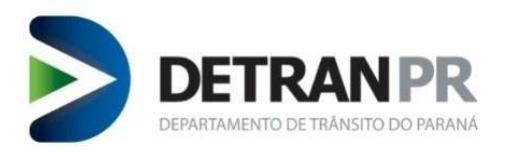

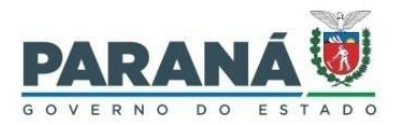

#### 1. Introdução

A nova solução de biometria (BioID) funciona através da instalação de um componente de integração biométrica chamado "Antheus Hardware Server" (AHS) e Certificado no navegador a ser utilizado.

Com essa nova solução não haverá mais biometria em situação de IH (Intervenção Humana). Após 03 tentativas de verificação biométrica, se não for possível a confirmação do candidato/condutor o sistema solicitará a validação facial. Para isso é necessário ter uma webcam (compatível com a solução) instalada no computador.

Características da nova solução de biometria:

- 1. Desenvolvido para uso em Sistema Operacional Microsoft Windows 10, 64 bits;
- 2. Utiliza leitores de digitais mais modernos, compatíveis com o Sistema Operacional Windows 10, que foram homologados pelo Detran/PR;
- Utiliza coletores de assinatura mais modernos, compatíveis com o Sistema Operacional Windows 10, que foram homologados pelo Detran/PR; (uso exclusivo para função coleta biométrica)
- 4. Utiliza Webcam com resolução mínima de vídeo HD, 720p (desejável Full HD 1080p), compatível com DirectX.
- 5. Pode ser utilizado nos navegadores Google Chrome e Mozilla Firefox, nas versões mais atuais.

**OBSERVAÇÃO**: após realização de testes, foi constatado que a nova solução de biometria funciona normalmente no Sistema Operacional Windows 11, porém é importante verificar se os leitores de digitais, coletores de assinaturas e webcans que se pretende utilizar irão funcionar no Sistema Operacional, através de documentos do equipamento ou diretamente com o fabricante.

**IMPORTANTE**: Antes da compra de leitores de digitais, coletores de assinatura e webcam, verificar junto ao Detran/PR se os mesmos funcionam na nova solução de biometria e se deverão ser submetidos para testes.

#### 2. Funcionamento da nova solução de Biometria (BioID)

Para uso da nova solução de biometria será necessário:

- Instalar leitor de digital;
- Instalar coletor de assinatura (apenas para função coleta biometria);
- Conectar Webcam;
- Instalar o Componente AHS (Antheus Hardware Server);
- Instalar o Certificado da Antheus no navegador que será usado para acesso ao sistema de habilitação.

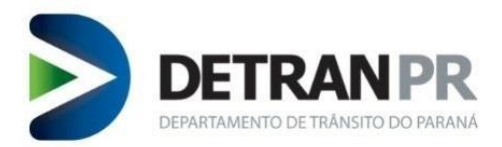

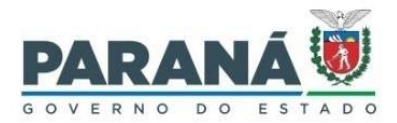

#### 3. Leitor biométrico

Conectar o leitor de digital e instalar o driver do equipamento. Verificar funcionamento conforme orientações do fabricante do equipamento.

#### 4. Coletor de assinatura

Conectar o coletor de assinatura e instalar o driver do equipamento. Verificar funcionamento conforme orientações do fabricante do equipamento.

#### 5. Webcam

Conectar a webcam que deverá ter resolução mínima de vídeo HD, 720p (desejável Full HD 1080p). Este equipamento deve ser compatível com DirectX.

Webcam com resolução inferior ao requisito mínimo inviabilizam a verificação facial.

Para a função de coleta biométrica, não serão aceitas fotos obtidas em câmeras com resolução inferior ao requisito mínimo.

#### 6. Instalação do Componente AHS

1º Passo – Baixar o Componente AHS.

Acessar o link <u>https://www.detran.pr.gov.br/Pagina/NOVA-Biometria</u>, selecionar "**Instruções de uso**" e clicar em "**Componente AHS – Antheus Hardware Server**".

2º Passo – Instalar o Componente AHS.

Localizar o arquivo Antheus Hardware Server baixado no computador.

**IMPORTANTE**: O arquivo baixado estará compactado, sendo necessário sua descompactação antes de iniciar a execução do instalador.

Após descompactar o arquivo, acessar a pasta descompactada e dar duplo clique no instalador do AHS.

Na janela do instalador do AHS, selecionar a opção "<u>I accept the terms in the License</u> <u>Agreement</u>" e clicar no botão **Install**.

Após completada a instalação, clicar o botão Finish.

**3º Passo** – Verificar a versão do Componente AHS em execução.

Localizar o ícone AHS, na barra de tarefas do Windows, no canto inferior direito.

Geralmente o ícone do AHS fica nos ícones ocultos da barra de tarefa do Windows, conforme figura abaixo.

Passar o ponteiro do mouse em cima do ícone do AHS e verificar se o componente está rodando (Running).

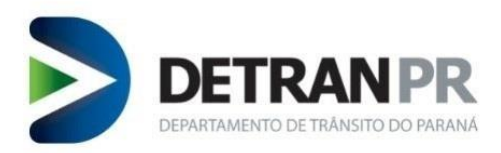

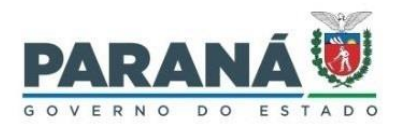

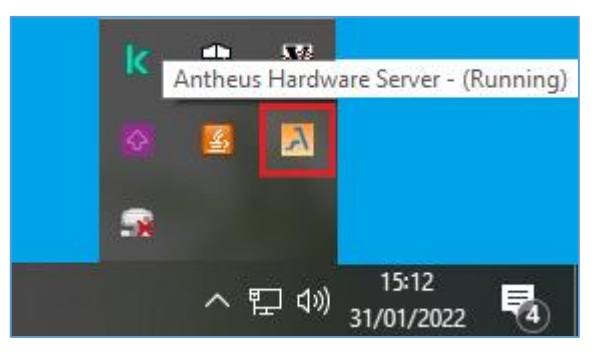

**OBSERVAÇÃO**: Caso o AHS não esteja rodando, será necessário clicar com o botão direito do mouse no ícone do AHS e clicar em **Iniciar**.

Para verificar a versão que está rodando, clicar com o botão direito do mouse no ícone AHS e em seguida clicar em **Exibir Log**.

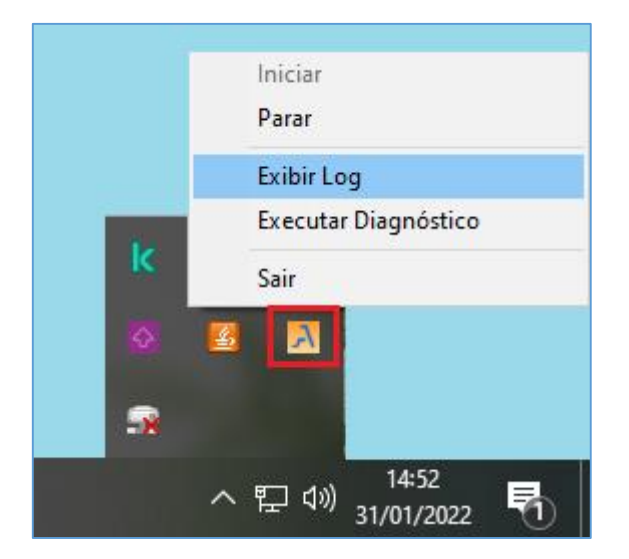

Irá abrir uma janela de logs do AHS.

Na janela de logs do AHS, no começo do log, verificar a versão que está em execução.

4º Passo – Verificar se os equipamentos instalados foram identificados pelo AHS.

Clicar com o botão direito do mouse no ícone AHS e em seguida clicar em **Executar** Diagnóstico.

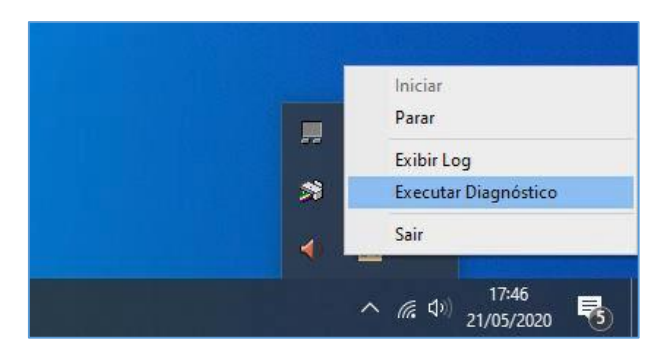

Uma tela de diagnóstico parecida com a imagem a seguir será aberta no browser. Verifique se os equipamentos necessários estão instalados e conectados.

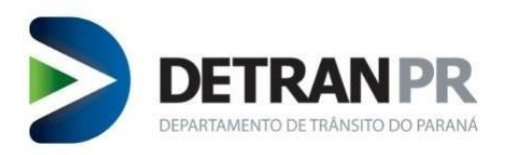

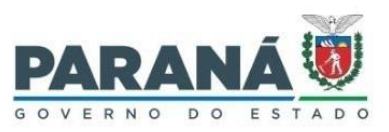

| <u>a</u>     |                        | ₩  <b>₩ </b> \$ 6 10 ±  | <b>×</b> +       |     | -      |   | ×   |
|--------------|------------------------|-------------------------|------------------|-----|--------|---|-----|
| $\leftarrow$ | $\rightarrow$          | O A https://local       | . <del>5</del> 4 | դե  | Ē      | 0 | *** |
| Leitor       | es <mark>de i</mark> n | pressão digital         |                  |     |        |   | -   |
| VTD          | PTD                    | Modelo                  | Instalado        | Con | ectado |   | - 1 |
| 0x0525       | 0x3424                 | Lumidigm V302           | não              | não |        |   |     |
| 0x0A86       | 0x0100                 | Nitgen Hamster DX       | não              | não |        |   |     |
| 0x0A86       | 0x0602                 | Nitgen Hamster III      | não              | não |        |   |     |
| 0x0A86       | 0x0610                 | Nitgen eNBioScan-F      | não              | não |        |   |     |
| 0x0A86       | 0x0620                 | Nitgen eNBioScan-F (BR) | sim              | sim | 1      |   |     |
| 0x0A86       | 0x0632                 | Nitgen eNBioScan-D Plus | não              | não | (      |   |     |
| 0x113F       | 0x1020                 | IB Watson Mini          | não              | não |        |   | - 1 |
| 0x1162       | 0x2200                 | Secugen HU-20           | não              | não |        |   |     |
| 0x1491       | 0x0020                 | Futronic FS80/FS80H     | não              | não |        |   |     |
| 0x1491       | 0x0088                 | Futronic FS88/FS88H     | não              | não |        |   |     |
| 0x16D1       | 0x0407                 | Suprema BioMini Slim    | não              | não |        |   | - 1 |
| 0x16D1       | 0x0408                 | Suprema BioMini Slim 2  | não              | não |        |   | - 1 |
| 0x16D1       | 0x1014                 | Suprema RealScan-D      | não              | não |        |   |     |
| 0x16D1       | Øx1027                 | Suprema RealScan G1     | não              | não |        |   |     |
| 0x17B9       | 0x0021                 | Green-Bit DactyID20     | não              | não |        |   |     |
| 0x1789       | 0x0040                 | Green-Bit DactyScan 40i | não              | não |        |   |     |
| Øx1FAE       | 0x0020                 | Lumidigm V311           | não              | não |        |   |     |
| Øx1FAE       | 0x0021                 | Lumidigm V311           | não              | não |        |   |     |
| 0x1FAE       | 0x0041                 | Lumidigm M311-00        | não              | não |        |   |     |
| Øx1FAE       | 0x212C                 | Lumidigm M321-00        | não              | não |        |   |     |
| Dispos:      | itivos d               | de assinatura           |                  |     |        |   |     |
| 0x06A8       | 0x0043                 | Tonaz HID Tablet        | não              | não |        |   |     |
| 0x0564       | 0x0042                 | Wacom STII-300          | não              | não |        |   |     |
| 0x22C9       | 0x09E1                 | StepOver NaturaSign     | não              | não |        |   |     |
|              |                        |                         |                  |     |        |   |     |

Se os dispositivos necessários não constarem como instalados e conectados, talvez seja o caso de trocar o equipamento de porta USB ou então reiniciar o computador e realizar novamente o diagnóstico. Se o problema persistir consulte um técnico especializado.

#### 7. Instalação do certificado AHS

Mesmo se tratando de uma reinstalação do Componente AHS, recomenda-se verificar o Certificado de root da Antheus.

É imprescindível que o Certificado de root esteja instalado no navegador que será utilizado para o sistema da nova solução de biometria.

**OBSERVAÇÃO**: Recomenda-se utilizar o navegador GOOGLE CHROME, pois o novo sistema de Captura Biométrica, que foi desenvolvida para o sistema operacional Windows 10 pode apresentar falhas de funcionalidade, principalmente na captura de digitais, ao utilizar outros navegadores com no caso do Mozilla Firefox.

#### 7.1. Instalar o Certificado root no navegador GoogleChrome

Será necessário acessar o gerenciamento de certificados do navegador.

Abrir o navegador GoogleChrome e clicar no painel de controle (ícone em forma de três pontos na vertical) que fica no canto superior direito da janela do navegador.

Selecionar a opção "Configuração".

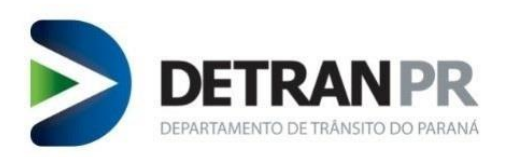

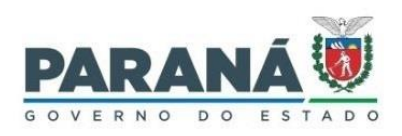

| DETRAN/PR × +                      |                           |                          | ~        | —      |              | ×         |
|------------------------------------|---------------------------|--------------------------|----------|--------|--------------|-----------|
| ← → C                              | a.html                    |                          | Ŕ        | ☆ ☆    | * d          |           |
| Apps 👸 Intranet - DETRAN 🔊 DETRA   | N-PR 👩 Expresso 🐞 Habilit | Nova guia<br>Nova janela |          |        | Ctrl<br>Ctrl | I+T<br>+N |
| • A+ A \$                          | DORTAL DA TRANSPA:        | Nova janela              | anônima  |        | Ctrl+Shift   | +N        |
|                                    |                           | Histórico                |          |        |              | •         |
| DETRANPR                           |                           | Downloads                |          |        | Ctr          | l+J       |
| DEPARTAMENTO DE TRÂNSITO DO PARANÁ |                           | Favoritos                |          |        |              | *         |
|                                    |                           | Zoom                     | -        | 100%   | +            | 8         |
|                                    |                           | Imprimir                 |          |        | Ctrl         | I+P       |
| SERVICOS EM DESTA                  | QUE                       | Iransmitir               |          |        | Ctr          | I.F       |
| 1                                  |                           | Mais ferrame             | entas    |        | Cu           | •         |
|                                    |                           | Editar                   | Recortar | Copiar | Co           | olar      |
|                                    |                           | Configuraçõ              | es       |        |              |           |
| IPVA                               | Extrato de                | Ajuda                    |          |        |              | •         |
| Secretaria da Fazenda              | Débitos                   | Sair                     |          |        |              |           |

Na janela de configuração do GoogleChrome, selecionar a opção "Segurança e privacidade".

 $\sim$ \_  $\times$ 💫 https://localhost:9980/selftest.htr 🗙 🔅 Configurações × + ₿ ☆ 💄 👖 Apps 👸 Habilitação - Detra.. 🔝 Lista de leitura Q certificado 8 Configurações Você e o Google • Privacidade e segurança Ê Preenchimento automático Limpar dados de navegação Ê 0 Privacidade e segurança Limpa o histórico, os cookies, o cache e muito mais Aparência ۲ Cookies e outros dados do site ۲ Þ Os cookies de terceiro são bloqueados no modo de navegação anônima Q Mecanismo de pesquisa Segurança 0 Navegador padrão Þ "Navegação segura" (proteção contra sites perigosos) e outras configurações de segurança 2 resultados ções do site ப Inicialização Þ Controla quais informações os sites podem usar e mostrar (local, câmera, pop-ups, entre outros) Avançado -Sandbox de privacidade Z L Os recursos de teste estão ativados Ø Extensões Sobre o Google Chrome へ EP (小) 24/11/2021 💽 🚍 🔤 🛷 🍯 H ₹5

Dentro de Segurança e privacidade selecionar "Segurança".

Em Segurança selecionar "Gerenciar certificados".

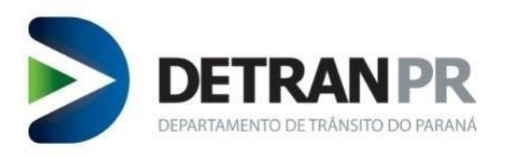

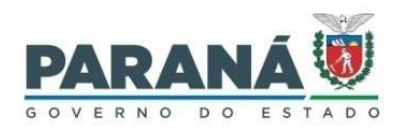

| A https://localhost:9980/selftest.htr 🗙 🔅                                                                                                    | Configurações: Segurança 🗙 🕂                                                                                                    | - 🗆                                    | ×       |
|----------------------------------------------------------------------------------------------------|----------------------------------------------------------------------------------------------------|----------------------------------------|---------|
| <ul> <li>← → C</li></ul>                                                                                                    | ettings/security?search=certificado                                                                                                    | 🖻 🛧 💄                                  | leitura |
| Configurações                                                                                                    | Q certificado                                                                                                    | 8                                      |         |
| <ul> <li>Você e o Google</li> <li>Preenchimento automático</li> <li>Privacidade e segurança</li> <li>Aparência</li> <li>Mecanismo de pesquisa</li> <li>Navegador padrão</li> <li>Inicialização</li> <li>Avançado</li> </ul> | Sempre usar conexões seguras<br>Fazer upgrade das navegações para HTTPS e enviar um aviso antes de carregar sites que não são<br>compatíveis com esse protocolo<br>Usar DNS seguro<br>Determina como se conectar a sites por uma conexão segura<br>© Com seu provedor de serviços atual<br>DNS seguro pode não estar disponível o tempo todo<br>© Com Personalizado<br>Inserir provedor personalizado |                                        |         |
| Extensões                                                                                                    | Gerenciar <mark>certificado</mark> s<br>Gerencia configurações e <mark>certificado</mark> s HTTPS/SSL                                                                                                    | Z                                      |         |
| Sobre o Google Chrome                                                                                                    | Programa Proteção Avançada do Google<br>Protege as Contas do Google pessoais de todos que correm risco de ataques direcionados                                                                                                    |                                        | ×       |
| = 🛯 🗖 🖉 🌢                                                                                                    | <br>                                                                                                    | 12:14<br>] 口 <sup>())</sup> 24/11/2021 | 5       |

Após selecionar Gerenciar Certificados irá abrir uma janela de nome Certificados.

Na janela Certificados clicar no botão Importar.

| Ce | rtificado | s               |                                                                                                    |                    |          |                  |             |             | ×      |
|----|-----------|-----------------|----------------------------------------------------------------------------------------------------|--------------------|----------|------------------|-------------|-------------|--------|
| Fi | inalidade | :               | <todos< td=""><td>\$&gt;</td><td></td><td></td><td></td><td></td><td><math>\sim</math></td></todos<> | \$>                |          |                  |             |             | $\sim$ |
|    | Pessoal   | Outras Pess     | soas Au                                                                                              | utoridades de Cert | ificação | ) Intermediária: | s Autoridad | des de Ce 👎 | F      |
|    | Emitide   | o Para          | E                                                                                                    | Emitido Por        |          | Data de          | Nome Amig   | ável        |        |
|    |           |                 |                                                                                                    |                    |          |                  |             |             |        |
|    |           |                 |                                                                                                    |                    |          |                  |             |             |        |
|    |           |                 |                                                                                                    |                    |          |                  |             |             |        |
|    |           |                 |                                                                                                    |                    |          |                  |             |             |        |
|    |           |                 |                                                                                                    |                    |          |                  |             |             |        |
|    | Importa   | r Expo          | ortar                                                                                                | Remover            |          |                  |             | Avançad     | o      |
|    | Finalidad | les do certific | ado                                                                                                  |                    |          |                  |             |             |        |
|    |           |                 |                                                                                                    |                    |          |                  |             | Exibir      |        |
|    |           |                 |                                                                                                    |                    |          |                  |             | Fechar      |        |

Irá abrir uma tela de assistência de importação de certificado.

Clicar no botão Avançar.

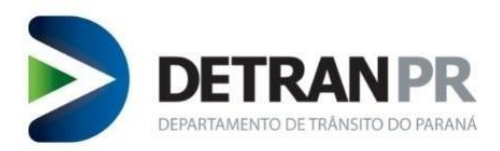

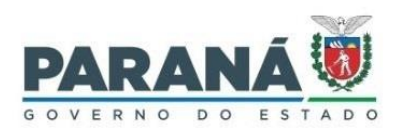

| ÷ | 🚰 Assistente para Importação de Certificados                                                                                                    | × |
|---|----------------------------------------------------------------------------------------------------|---|
|   | Bem-vindo ao Assistente para Importação de<br>Certificados                                                                                                    |   |
|   | Use este assistente para copiar certificados, listas de certificados confiáveis e listas de<br>certificados revogados de um disco para um repositório de certificados.                                                                                                    |   |
|   | Um certificado, que é emitido por uma autoridade de certificação, é uma confirmação de<br>sua identidade e contém informações usadas para proteger dados ou estabelecer<br>conexões de rede seguras. Um repositório de certificados é a área do sistema em que os<br>certificados são mantidos. |   |
|   | Para continuar, dique em Avançar.                                                                                                    |   |
|   | Avançar Cancela                                                                                                    | r |

Em seguida, clicar no botão Procurar.

| Arquivo a Ser Impo<br>Especifique o a | rtado<br>Irquivo que você desej                    | a importar.               |            |          |
|---------------------------------------|----------------------------------------------------|---------------------------|------------|----------|
|                                       | . qano qae roce acce,                              |                           |            |          |
| Nome do arqui                         | vo:                                                |                           |            |          |
| 1                                     |                                                    |                           |            | Procurar |
| Observação: m<br>único arquivo r      | nais de um certificado p<br>nos seguintes formatos | ode ser armazenado e<br>: | em um      |          |
| Troca de In                           | formações Pessoais - P                             | KCS nº 12 (.PFX,.P12)     | )          |          |
| Padrão de S                           | Sintaxe de Mensagem (                              | Criptografada - PKCS n    | 1º7 (.P7B) |          |
| Repositório                           | de Certificados Serializ                           | ado da Microsoft (.SS     | т)         |          |
|                                       |                                                    |                           |            |          |
|                                       |                                                    |                           |            |          |
|                                       |                                                    |                           |            |          |
|                                       |                                                    |                           |            |          |

Localizar e selecionar o arquivo "Antheus\_root\_ca", localizado na pasta Antheus Hardware Server.

Caminho da pasta: Disco Local (C:) > Arquivos e Programas > Antheus Hardware Server.

Na janela do Assistente de Certificado avançar até aparecer a opção concluir.

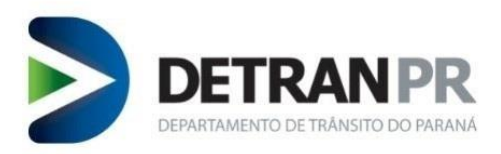

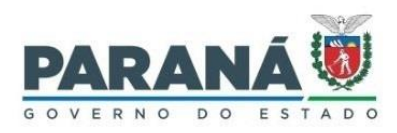

| <i>§</i> A        | Assistent                                                                                                    | te para Imp                                                                                                    | ortação de C                                                                                                   | ertificados                                                                                                    |                                                           |                                                                  |                                        |                                                 |
|-------------------|----------------------------------------------------------------------------------------------------|----------------------------------------------------------------------------------------------------|----------------------------------------------------------------------------------------------------|----------------------------------------------------------------------------------------------------|-----------------------------------------------------------|------------------------------------------------------------------|----------------------------------------|-------------------------------------------------|
|                   |                                                                                                    |                                                                                                    |                                                                                                    |                                                                                                    |                                                           |                                                                  |                                        |                                                 |
|                   |                                                                                                    |                                                                                                    |                                                                                                    |                                                                                                    |                                                           |                                                                  |                                        |                                                 |
| Arc               | quivo a S                                                                                                    | er Importado                                                                                                    |                                                                                                    |                                                                                                    |                                                           |                                                                  |                                        |                                                 |
|                   | Especif                                                                                                    | îque o arqui                                                                                                    | vo que você d                                                                                                  | leseja importar                                                                                                  |                                                           |                                                                  |                                        |                                                 |
|                   |                                                                                                    |                                                                                                    |                                                                                                    |                                                                                                    |                                                           |                                                                  |                                        |                                                 |
|                   |                                                                                                    |                                                                                                    |                                                                                                    |                                                                                                    |                                                           |                                                                  |                                        |                                                 |
|                   | Nome of                                                                                                    | do arquivo:                                                                                                    |                                                                                                    |                                                                                                    |                                                           |                                                                  |                                        |                                                 |
|                   | C:\Pro                                                                                                    | ogram Files 🛛                                                                                                    | Antheus Tecn                                                                                                   | ologia Ltda (Ant                                                                                                 | heus Hard                                                 | ware Serv                                                        | Proc                                   | urar                                            |
|                   |                                                                                                    |                                                                                                    |                                                                                                    |                                                                                                    |                                                           |                                                                  |                                        |                                                 |
|                   | Observ                                                                                                    | ação: mais (                                                                                                    | de um certifica                                                                                                | ado pode ser ar                                                                                                  | mazenado                                                  | em um                                                            |                                        |                                                 |
|                   | único a                                                                                                    | rquivo nos s                                                                                                    | eguintes form                                                                                                  | natos:                                                                                                    |                                                           |                                                                  |                                        |                                                 |
|                   | Tro                                                                                                    | ca de Inform                                                                                                    | ações Pessoa                                                                                                   | is - PKCS nº 12                                                                                                  | (.PFX,.P1                                                 | 2)                                                               |                                        |                                                 |
|                   | Pad                                                                                                    | rão de Sinta                                                                                                    | xe de Mensag                                                                                                   | jem Criptografa                                                                                                  | ada - PKCS                                                | nº7 (.P7B)                                                       |                                        |                                                 |
|                   | Pen                                                                                                    | ositório de (                                                                                                    | Pertificados Se                                                                                                | arializado da Mi                                                                                                 | rosoft ( S                                                | ST)                                                              |                                        |                                                 |
|                   | Kep                                                                                                    | ositorio de c                                                                                                    | cer unicados 36                                                                                                |                                                                                                    | Liosoni (.S.                                              | 31)                                                              |                                        |                                                 |
|                   |                                                                                                    |                                                                                                    |                                                                                                    |                                                                                                    |                                                           |                                                                  |                                        |                                                 |
|                   |                                                                                                    |                                                                                                    |                                                                                                    |                                                                                                    |                                                           |                                                                  |                                        |                                                 |
|                   |                                                                                                    |                                                                                                    |                                                                                                    |                                                                                                    |                                                           |                                                                  |                                        |                                                 |
|                   |                                                                                                    |                                                                                                    |                                                                                                    |                                                                                                    |                                                           |                                                                  |                                        |                                                 |
|                   |                                                                                                    |                                                                                                    |                                                                                                    |                                                                                                    |                                                           |                                                                  |                                        |                                                 |
|                   |                                                                                                    |                                                                                                    |                                                                                                    |                                                                                                    |                                                           |                                                                  |                                        |                                                 |
|                   |                                                                                                    |                                                                                                    |                                                                                                    |                                                                                                    |                                                           |                                                                  |                                        |                                                 |
|                   |                                                                                                    |                                                                                                    |                                                                                                    |                                                                                                    |                                                           |                                                                  |                                        |                                                 |
|                   |                                                                                                    |                                                                                                    |                                                                                                    |                                                                                                    |                                                           |                                                                  |                                        |                                                 |
|                   |                                                                                                    |                                                                                                    |                                                                                                    |                                                                                                    |                                                           | Avança                                                           | ar                                     | Cancelar                                        |
| <i>Ş</i> A        | Assistent                                                                                                    | e para Imp                                                                                                    | ortação de C                                                                                                   | ertificados                                                                                                    |                                                           | Avançı                                                           | ar                                     | Cancelar                                        |
| <i>چ</i> م        | Assistent                                                                                                    | e para imp<br>de Certifica                                                                                                    | ortação de C                                                                                                   | ertificados                                                                                                    |                                                           | Avança                                                           | ar                                     | Cancelar                                        |
| ي الم             | Assistent<br>positório<br>Reposit                                                                                                    | e para Imp<br>de Certifica<br>tórios de cer                                                                                                    | ortação de C<br>dos<br>tificados são :                                                                         | ertificados<br>áreas do sistem                                                                                   | na onde os                                                | Avança                                                           | são qu                                 | Cancelar                                        |
| <i>چ</i> م        | Assistent<br>positório<br>Reposit                                                                                                    | e para Imp<br>de Certifica<br>tórios de cer                                                                                                    | ortação de C<br>dos<br>tificados são a                                                                         | ertificados<br>áreas do sistem                                                                                   | na onde os                                                | Avançı                                                           | ar<br>são gu                           | Cancelar<br>ardados.                            |
| چ A<br>Rep        | Assistent<br>positório<br>Reposit                                                                                                    | e para Imp<br>de Certifica<br>tórios de cer                                                                                                    | ortação de C<br>dos<br>tificados são a                                                                         | ertificados<br>áreas do sister                                                                                   | na onde os                                                | Avança                                                           | ar<br>são gu                           | Cancelar<br>ardados.                            |
| چ≓ A<br>Rep       | Assistent<br>positório<br>Reposit<br>O Wind                                                                                                    | e para Imp<br>de Certifica<br>tórios de cer                                                                                                    | ortação de C<br>dos<br>tificados são :<br>elecionar auto                                                       | iertificados<br>áreas do sistem<br>maticamente u                                                                 | na onde os<br>m repositó                                  | Avançı<br>certificados                                           | são gu<br>cados o                      | Cancelar<br>ardados.<br>u você                  |
| چ کے<br>Rep       | Assistent<br>positório<br>Reposit<br>O Wind<br>pode es                                                                                                    | e para Imp<br>de Certifica<br>tórios de cer<br>lows pode se                                                                                               | ortação de C<br>dos<br>tificados são<br>elecionar auto                                                         | iertificados<br>áreas do sistem<br>maticamente u<br>certificado.                                                 | na onde os<br>m repositó                                  | Avançı<br>certificados<br>rio de certifi                         | são gu<br>cados o                      | Cancelar<br>ardados,<br>u você                  |
| <i>≩</i> A<br>Rep | Assistent<br>positório<br>Reposit<br>O Wind<br>pode e:                                                                                                    | e para Imp<br>de Certificat<br>tórios de cer<br>lows pode se<br>specificar un<br>selecionar a<br>setéen d                                                 | ortação de C<br>dos<br>tificados são .<br>elecionar auto<br>n local para o<br>utomaticamen                     | iertificados<br>áreas do sistem<br>maticamente u<br>certificado.<br>te o repositório                             | na onde os<br>m repositó                                  | Avançı<br>certificados<br>rio de certific<br>cados confor        | são gu<br>cados o<br>me o tip          | Cancelar<br>ardados.<br>u você<br>po de         |
| چ A<br>Rep        | Assistent<br>positório<br>Reposit<br>O Wind<br>pode es<br>C                                                                                                    | e para Imp<br>de Certificad<br>tórios de cer<br>lows pode se<br>specificar un<br>Selecionar au<br>certificado                                             | ortação de C<br>dos<br>tificados são -<br>elecionar auto<br>local para o<br>utomaticamen                       | čertificados<br>áreas do sistem<br>maticamente u<br>certificado.<br>te o repositório                             | na onde os<br>m repositó<br>o de certific                 | Avançı<br>certificados<br>rio de certifii<br>cados confor        | são gu<br>cados o<br>me o tip          | Cancelar<br>ardados.<br>u você<br>po de         |
| چ A<br>Rep        | Assistent<br>Positório<br>Reposit<br>O Wind<br>pode es<br>C<br>C<br>C                                                                                                    | e para Imp<br>de Certificat<br>tórios de cer<br>lows pode se<br>specificar un<br>Selecionar au<br>certificado<br>Zolocar todo                             | ortação de C<br>dos<br>tificados são -<br>lecionar auto<br>n local para o<br>utomaticamen<br>s os certificac   | értificados<br>áreas do sistem<br>maticamente u<br>certificado.<br>te o repositório<br>los no repositório        | na onde os<br>m repositó<br>o de certific<br>rio a seguir | Avançı<br>certificados<br>rio de certific<br>cados confor        | são gu<br>cados o<br>me o tip          | Cancelar<br>ardados.<br>u você<br>po de         |
| ي<br>Rep          | Assistent<br>Reposit<br>O Wind<br>pode es<br>C<br>C                                                                                                    | e para Imp<br>de Certifica<br>tórios de cer<br>lows pode se<br>specificar un<br>Selecionar au<br>ertificado<br>Colocar todo<br>Repositório i              | ortação de C<br>dos<br>tificados são -<br>local para o<br>utomaticamen<br>s os certificado                     | értificados<br>áreas do sistem<br>maticamente u<br>certificado.<br>te o repositório<br>los no repositório<br>s:  | na onde os<br>m repositó<br>o de certific<br>rio a seguir | Avançı<br>certificados<br>rio de certific<br>cados confor<br>r   | são gu<br>cados o<br>me o tip          | Cancelar<br>ardados.<br>u você<br>po de         |
| ₽ A               | Assistent<br>Reposit<br>O Wind<br>pode es<br>C<br>C<br>C                                                                                                    | e para Imp<br>de Certificat<br>tórios de cer<br>lows pode se<br>specificar un<br>Selecionar au<br>ertificado<br>Colocar todo<br>Repositório (<br>Pessoal  | ortação de C<br>dos<br>tificados são de<br>elecionar auto<br>local para o<br>utomaticamen<br>s os certificado  | értificados<br>áreas do sistem<br>maticamente u<br>certificado.<br>te o repositório<br>los no repositório<br>s:  | na onde os<br>m repositó<br>o de certific<br>rio a seguir | Avançı<br>e certificados<br>rio de certific<br>cados confor<br>r | são gu<br>cados o<br>me o tip<br>Proce | Cancelar<br>ardados.<br>u você<br>po de<br>urar |
| ₽ A               | Assistent<br>positório<br>Reposit<br>pode es<br>o<br>c<br>c<br>c<br>c<br>c<br>c                                                                                                    | e para Imp<br>de Certificar<br>tórios de cer<br>lows pode se<br>specificar un<br>Selecionar au<br>ertificado<br>Colocar todo<br>Repositório o<br>Pessoal  | ortação de C<br>dos<br>tificados são<br>elecionar auto<br>local para o<br>utomaticamen<br>s os certificado     | értificados<br>áreas do sistem<br>maticamente u<br>certificado.<br>te o repositório<br>los no repositório<br>s:  | na onde os<br>m repositó<br>o de certific<br>rio a seguir | Avançı<br>e certificados<br>rio de certific<br>cados confor<br>r | são gu<br>cados o<br>me o tip          | Cancelar<br>ardados.<br>u você<br>xo de<br>urar |
| ₽ A               | Assistent<br>Reposit<br>O Wind<br>pode ei<br>S<br>C<br>Q<br>Q<br>Q                                                                                                    | e para Imp<br>de Certificar<br>tórios de cer<br>lows pode se<br>specificar un<br>Selecionar au<br>certificado<br>Colocar todo<br>Repositório (<br>Pessoal | ortação de C<br>dos<br>tificados são -<br>elecionar auto<br>n local para o<br>utomaticamen<br>s os certificado | értificados<br>áreas do sistem<br>maticamente u<br>certificado.<br>te o repositório<br>los no repositóri<br>s:   | na onde os<br>m repositó<br>o de certific<br>rio a seguir | Avançı<br>e certificados<br>rio de certific<br>cados confor<br>r | são gu<br>cados o<br>me o tip<br>Proci | Cancelar<br>ardados.<br>u você<br>xo de<br>urar |
| E A               | Assistent<br>Repositório<br>O Wind<br>pode ei<br>S<br>C<br>C<br>C<br>C<br>C<br>C<br>C<br>C<br>C<br>C<br>C<br>C<br>C<br>C<br>C<br>C<br>C<br>C                                                                                                    | e para Imp<br>de Certifica<br>tórios de cer<br>lows pode se<br>specificar un<br>selecionar au<br>certificado<br>Colocar todo<br>Repositório<br>Pessoal    | ortação de C<br>dos<br>tificados são -<br>elecionar auto<br>n local para o<br>utomaticamen<br>s os certificado | iertificados<br>áreas do sistem<br>maticamente u<br>certificado.<br>te o repositório<br>los no repositório<br>s: | na onde os<br>m repositó<br>o de certific<br>rio a seguir | Avançı<br>certificados<br>rio de certific<br>cados confor<br>r   | são gu<br>cados o<br>me o tip<br>Proc  | Cancelar<br>ardados.<br>u você<br>po de<br>urar |
| E A               | Assistent<br>Repositório<br>O Wind<br>pode ei<br>O Č<br>C<br>C<br>C<br>C<br>C<br>C<br>C<br>C<br>C<br>C<br>C<br>C<br>C<br>C<br>C<br>C<br>C<br>C<br>C                                                                                                    | e para Imp<br>de Certificat<br>tórios de cer<br>lows pode se<br>specificar un<br>selecionar au<br>certificado<br>Colocar todo<br>Repositório (<br>Pessoal | ortação de C<br>dos<br>tificados são :<br>n local para o<br>utomaticamen<br>s os certificado                   | ertificados<br>áreas do sistem<br>maticamente u<br>certificado.<br>te o repositório<br>los no repositório<br>s:  | na onde os<br>m repositó<br>o de certific<br>rio a seguir | Avançı<br>certificados<br>rio de certifi<br>cados confor<br>r    | são gu<br>cados o<br>me o tip<br>Proce | Cancelar<br>ardados.<br>u você<br>xo de<br>urar |
| ₹ A               | Assistent<br>Reposit<br>O Wind<br>pode ei<br>O C<br>C<br>C<br>C<br>C<br>C<br>C                                                                                                    | e para Imp<br>de Certificat<br>tórios de cer<br>lows pode se<br>specificar un<br>selecionar au<br>certificado<br>Colocar todo<br>Repositório o<br>Pessoal | ortação de C<br>dos<br>tificados são -<br>n local para o<br>utomaticamen<br>s os certificado                   | èrtificados<br>áreas do sistem<br>maticamente u<br>certificado.<br>te o repositóric<br>los no repositóri<br>s:   | na onde os<br>m repositó<br>o de certific<br>rio a seguir | Avançı<br>certificados<br>rio de certific<br>cados confor<br>r   | são gu<br>cados o<br>me o tip<br>Proci | Cancelar<br>ardados,<br>u você<br>bo de<br>urar |
| Se A              | Assistent<br>Reposit<br>O Wind<br>pode ei                                                                                                    | e para Imp<br>de Certificat<br>tórios de cer<br>lows pode se<br>specificar un<br>selecionar au<br>certificado<br>Colocar todo<br>Repositório i<br>Pessoal | ortação de C<br>dos<br>tificados são -<br>elecionar auto<br>n local para o<br>utomaticamen<br>s os certificado | iertificados<br>áreas do sistem<br>maticamente u<br>certificado.<br>te o repositório<br>los no repositório<br>s: | na onde os<br>m repositó<br>o de certific<br>río a seguir | Avançı<br>certificados<br>rio de certific<br>cados confor<br>r   | são gu<br>cados o<br>me o tip<br>Proco | Cancelar<br>ardados.<br>u você<br>bo de<br>urar |
| Se A              | Positório<br>Reposit<br>O Wind<br>pode e:<br>○                                                                                                    | e para Imp<br>de Certificad<br>tórios de cer<br>lows pode se<br>specificar un<br>Selecionar au<br>certificado<br>Colocar todo<br>Repositório<br>Pessoal   | ortação de C<br>dos<br>tificados são -<br>elecionar auto<br>n local para o<br>utomaticamen<br>s os certificado | értificados<br>áreas do sistem<br>maticamente u<br>certificado.<br>te o repositório<br>los no repositório<br>s:  | na onde os<br>m repositó<br>o de certific                 | Avançı<br>certificados<br>rio de certifii<br>cados confor<br>r   | são gu<br>cados o<br>me o tip<br>Proci | Cancelar<br>ardados.<br>u você<br>bo de<br>urar |
| Rep               | Assistent<br>Positório<br>Reposit<br>O Wind<br>pode es<br>$O \sum_{i=1}^{n} O \sum_{j=1}^{n} O \sum_{i=1}^{n} O \sum_{j=1}^{n} O \sum_{i=1}^{n} O \sum_{j=1}^{n} O \sum_{i=1}^{n} O \sum_{i=1}^{n} O \sum_{j=1}^{n} O \sum_{i=1}^{n} O \sum_{i=1}^{n} O \sum_{j=1}^{n} O \sum_{i=1}^{n} O \sum_{j=1}^{n} O \sum_{i=1}^{n} O \sum_{j=1}^{n} O \sum_{i=1}^{n} O \sum_{i=1$ | e para Imp<br>de Certificat<br>tórios de cer<br>lows pode se<br>specificar un<br>Selecionar au<br>certificado<br>Colocar todo<br>Repositório<br>Pessoal   | ortação de C<br>dos<br>tificados são i<br>local para o<br>utomaticamen<br>s os certificado                     | értificados<br>áreas do sistem<br>maticamente u<br>certificado.<br>te o repositório<br>los no repositóri<br>s:   | na onde os<br>m repositó<br>o de certific<br>rio a seguir | Avançı<br>certificados<br>rio de certific<br>cados confor<br>r   | são gu<br>cados o<br>me o tip<br>Proce | Cancelar<br>ardados.<br>u você<br>bo de<br>urar |
| Rep               | Assistent<br>Reposit<br>O Wind<br>pode et<br>○<br>2<br>()<br>()<br>()                                                                                                    | e para Imp<br>de Certificar<br>tórios de cer<br>lows pode se<br>specificar un<br>Selecionar au<br>certificado<br>Colocar todo<br>Repositório (<br>Pessoal | ortação de C<br>dos<br>tificados são -<br>lecionar auto<br>local para o<br>utomaticamen<br>s os certificado    | értificados<br>áreas do sistem<br>maticamente u<br>certificado.<br>te o repositório<br>los no repositório<br>s:  | na onde os<br>m repositó<br>o de certific<br>rio a seguir | Avançı<br>certificados<br>rio de certific<br>cados confor<br>r   | são gu<br>cados o<br>me o tip          | Cancelar<br>ardados.<br>u você<br>po de<br>urar |
| ₽ A<br>Rep        | Assistent<br>Reposit<br>O Wind<br>pode ei<br>S<br>C<br>()<br>()                                                                                                    | e para Imp<br>de Certifica<br>tórios de cer<br>lows pode se<br>specificar un<br>Selecionar au<br>certificado<br>Colocar todo<br>Repositório<br>Pessoal    | ortação de C<br>dos<br>tificados são -<br>elecionar auto<br>local para o<br>utomaticamen<br>s os certificado   | értificados<br>áreas do sistem<br>maticamente u<br>certificado.<br>te o repositório<br>los no repositóri<br>s:   | na onde os<br>m repositó<br>o de certific<br>rio a seguir | Avançı<br>certificados<br>rio de certific<br>cados confor<br>r   | são gu<br>cados o<br>me o tip          | Cancelar<br>ardados.<br>u você<br>xo de<br>urar |

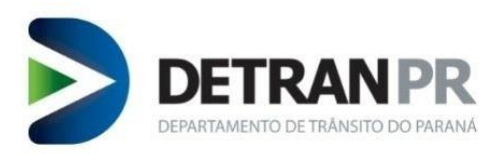

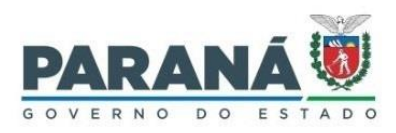

| ← 🛿 & Assistente para Importação de Certificados                 | × |
|------------------------------------------------------------------|---|
| Concluindo o Assistente para Importação de Certificados          |   |
| O certificado será importado depois que você clicar em Concluir. |   |
| Você especificou as seguintes configurações;                     |   |
| Repositório de Certificados Selecionado pelo Usuário Pessoal     |   |
| Conteúdo Certificado                                             |   |
| Nome do Arquivo C:\Program Files\Antheus Tecnolos                |   |
|                                                                  |   |
| ٢                                                                |   |
|                                                                  |   |
|                                                                  |   |
| Concluir Cancela                                                 | r |

**OBSERVAÇÃO**: Dependendo da versão do navegador Google Chrome, o caminho para importação de Certificados pode divergir desta presente instrução. A versão utilizada nesta instrução é o Chrome 97.0.4692.99.

#### 7.2. Instalar o Certificado root no navegador Mozilla Firefox

Será necessário acessar o gerenciamento de certificados do navegador.

Abrir o navegador Mozilla Firefox e clicar no painel de controle (ícone em forma de três barras horizontais) que fica no canto superior direito da janela do navegador.

Selecionar a opção "**Opções**".

| <u>A</u> rquivo <u>E</u> ditar E <u>x</u> ibir <u>H</u> istórico Fa <u>v</u> oritos <u>F</u> erramentas Aj <u>u</u> o | da                                         |                     |                     | —        |         | $\times$       |
|----------------------------------------------------------------------------------------------------|--------------------------------------------|---------------------|---------------------|----------|---------|----------------|
| > DETRAN/PR × +                                                                                                    |                                            |                     |                     |          |         |                |
| ← → C <sup>i</sup>                                                                                                    | tran.pr.gov.br/virada.htm                  | 🛛 t                 |                     |          | С ь     | Ē              |
| 🌘 Intranet - DETRAN 🔰 DETRAN-PR 🛛 🖉 Expresso   👹 Hab                                                                  | ilitação Ġ VORTX 🜐 Ponto 🥖 Sistema de Cham | nados 👿 Veículo     | C Entrar no Sync    |          |         |                |
| Ir para o conteúdo Acessibilidade 🛈 A+ A 🦏                                                                            | Dertal Da                                  | TRANSPARÊNCIA 🛊 PES | O Planuia da cont   |          |         | Dadrão         |
|                                                                                                    |                                            |                     | Bioqueio de conte   | eudo     |         | aurao          |
|                                                                                                    |                                            |                     | 🛱 Nova janela       |          | C       | Ctrl+N         |
| DETRANPR                                                                                                    |                                            |                     | 🗙 Nova janela priva | tiva     | Ctrl+S  | hift+P         |
| DEPARTABLE NO DE TRANSITO DO PARAMA                                                                                   |                                            |                     | Restaurar sessão a  | anterior |         |                |
|                                                                                                    |                                            |                     | Zoom –              | 100%     | +       | e <sup>n</sup> |
|                                                                                                    |                                            |                     | Editar              | x        | ъ       | Ê              |
|                                                                                                    |                                            |                     | Biblioteca          |          |         | >              |
|                                                                                                    |                                            |                     | +•• Contas e senhas |          |         |                |
|                                                                                                    |                                            |                     | Extensões           |          | Ctrl+SI | hift+A         |
|                                                                                                    | Extrate de                                 |                     | 🗘 Opções            |          |         |                |
| IPVA                                                                                                    | Extrato de                                 |                     | 🖌 Personalizar      |          |         |                |
| Secretaria da Fazenda                                                                                                 | Debitos                                    |                     | Abrir arquivo       |          | C       | Ctrl+O         |
|                                                                                                    |                                            |                     | Salvar página con   | no       |         | Ctrl+S         |
| ACESSE                                                                                                    | ACESSE                                     |                     | 🖶 Imprimir          |          |         |                |
|                                                                                                    |                                            |                     | Q Procurar nesta pá | gina     |         | Ctrl+F         |
|                                                                                                    |                                            |                     | Mais                | -        |         | >              |
|                                                                                                    |                                            |                     | Web Developer       |          |         | >              |
| CRLV-e                                                                                                    | Agendar                                    |                     | ② Ajuda             |          |         | >              |
| Licenciamento Eletrônico                                                                                              | Atendimento                                |                     | 🖒 Sair              |          | Ctrl+Sł | hift+Q         |

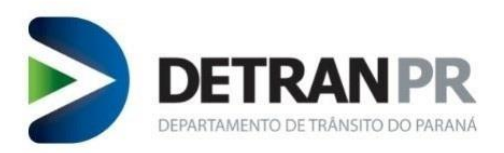

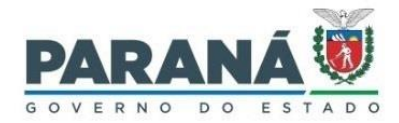

Na janela de configuração do Mozilla Firefox, selecionar a opção "Privacidade e Segurança".

Dentro de Privacidade e Segurança, selecionar "Ver certificados".

| <u>Arquivo</u> <u>Editar</u> Exibir <u>H</u> istórico Fayoritos | <u>F</u> erramentas Aj <u>u</u> da                                                                                                    |                                   |       |   | ×  |
|-----------------------------------------------------------------|----------------------------------------------------------------------------------------------------|-----------------------------------|-------|---|----|
| ✿ Opções × +                                                    |                                                                                                    |                                   |       |   |    |
| ← → ♂ ŵ                                                         | refox about:preferences#privacy                                                                                                    | ✓ ☆ III\                          | •     | Ь | ≡  |
| 🌘 Intranet - DETRAN D DETRAN-PR 🧔                               | Expresso   👿 Habilitação Ġ VORTX 🜐 Ponto 🥖 Sistema de Chamados 👿 Vei                                                                                                    | ículo 🜘 Malotes 🛛 🔀 Relatórios de | Proxy |   | >> |
|                                                                 |                                                                                                    | ₽ Pesquisar em opções             |       |   | ^  |
| 🔅 Geral                                                         |                                                                                                    |                                   |       |   |    |
| nício                                                           | Segurança                                                                                                    |                                   |       |   |    |
| Q Pesquisa                                                      | Proteção contra Conteúdo Enganoso e Softwares Perigosos                                                                                                    | ;                                 |       |   |    |
| Drivasidada a                                                   | Bloquear conteúdo perigoso e enganoso Saiba mais                                                                                                    |                                   |       |   |    |
| Segurança                                                       | Bloquear downloads perigosos                                                                                                    |                                   |       |   |    |
| Sync                                                            | ✓ Avisar sobre softwares indesejados e in <u>c</u> omuns                                                                                                    |                                   |       |   |    |
|                                                                 | Certificados                                                                                                    |                                   |       |   |    |
|                                                                 | Quando um servidor solicita seu certificado pessoal                                                                                                    |                                   |       |   |    |
|                                                                 | Selecionar um automaticamente                                                                                                    |                                   |       |   |    |
|                                                                 | Perguntar todas as vezes                                                                                                    |                                   | _     |   |    |
|                                                                 | Consultar servidores OCSP para confirmar a validade atual dos                                                                                                    | Ver <u>c</u> ertificados          |       |   |    |
| Extensões e Temas                                               | contractory and a second second s | Dispositivos de segurança         |       |   |    |
| ③ Suporte Firefox                                               |                                                                                                    |                                   |       |   |    |
|                                                                 |                                                                                                    |                                   |       |   | ~  |

Após selecionar Ver Certificados, irá abrir uma janela de nome "Gerenciador de Certificados'.

Na janela Gerenciador de Certificados, clicar no botão Importar.

|                 |                 | Geren           | ciador de certif | icados       |           |                  |     | : |
|-----------------|-----------------|-----------------|------------------|--------------|-----------|------------------|-----|---|
|                 |                 |                 |                  |              |           |                  |     |   |
| Seus certific   | ados Pes        | soas            | Servidores       | Autor        | dades     |                  |     |   |
| /ocê possui cei | rtificados dess | as organiz      | ações que ider   | ntificam     | você      |                  |     |   |
| Nome do cert    | tificado        | Dispositiv      | o de seguranç    | ça           | Número de | série            | Fim | Ę |
|                 |                 |                 |                  |              |           |                  |     |   |
|                 |                 |                 |                  |              |           |                  |     |   |
|                 |                 |                 |                  |              |           |                  |     |   |
|                 |                 |                 |                  |              |           |                  |     |   |
|                 |                 |                 |                  |              |           |                  |     |   |
|                 |                 |                 |                  |              |           |                  |     |   |
|                 |                 |                 |                  |              |           |                  |     |   |
|                 |                 |                 |                  |              |           |                  |     |   |
| <u>V</u> er     | Backup          | <u>F</u> azer t | packup de tud    | o <u>I</u> I | nportar   | Ex <u>c</u> luir |     |   |
| <u>V</u> er     | <u>B</u> ackup  | <u>F</u> azer t | packup de tude   | o <b>I</b> I | nportar   | Ex <u>c</u> luir |     |   |

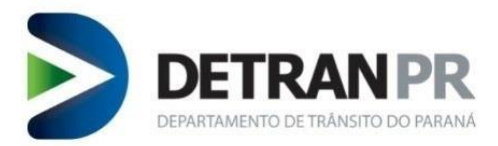

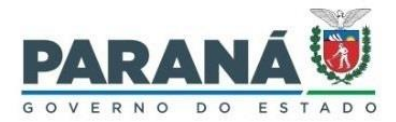

Localizar e selecionar o arquivo "Antheus\_root\_ca", localizado na pasta Antheus Hardware Server.

Caminho da pasta: Disco Local (C:) > Arquivos e Programas > Antheus Hardware Server.

| Selecionar arquivo contendo os certificados de CA a importar                                                                                                    |                                           |                                                                                                    |  |  |
|----------------------------------------------------------------------------------------------------|-------------------------------------------|----------------------------------------------------------------------------------------------------|--|--|
| $\leftarrow \rightarrow \checkmark \uparrow$ $\square$ « An                                                                                                    | th > Antheus Har > 🗸 진                    |                                                                                                    |  |  |
| Organizar 👻 Nova pa                                                                                                    | sta                                       | 📰 🔻 🛄 💡                                                                                             |  |  |
| <ul> <li>Acesso rápido</li> <li>Área de Trabalho *</li> <li>Downloads *</li> <li>Documentos *</li> <li>Imagens *</li> <li>Músicas</li> <li>Vídeos</li> <li>Este Computador</li> <li>Rede</li> </ul> | Nome Platforms plugin SPM antheus_root_ca | Data de modificação<br>24/11/2021 08:41<br>24/11/2021 08:41<br>24/11/2021 08:41<br>25/08/2018 11:50 |  |  |
| Nom                                                                                                    | e:                                        | Arquivos de certificados     ~       Abrir     Cancelar                                             |  |  |

Após selecionado o arquivo "Antheus\_root\_ca" (Selecionar e clicar no botão Abrir), irá abrir uma janela de nome "Baixando o certificado".

Manter marcadas as opções "Confiar nesta CA para identificar sites" e "Confiar nesta CA para identificar usuários de e-mail" e clicar no botão OK.

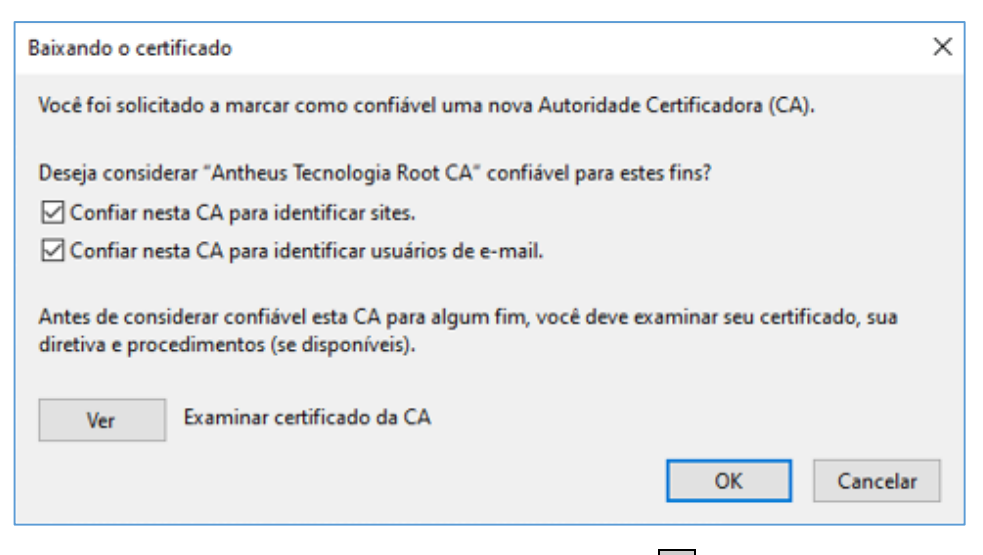

Na janela do Gerenciador de Certificados clicar no botão OK.

**OBSERVAÇÃO**: Dependendo da versão do navegador Mozilla Firefox, o caminho para importação de Certificados pode divergir desta presente instrução. A versão utilizada nesta instrução é o Firefox 68.0.1.

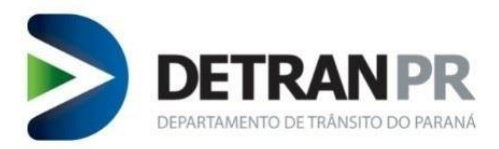

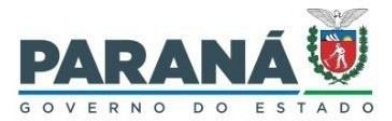

#### 8. Testar a solução de biometria

Para testar se a solução verificação biométrica está operando sem problemas acesse:

https://localhost:9980/ahs.html

Será exibida a tela abaixo, clique em "Iniciar Servidor de hardware", depois em "Inicializar". Depois coloque sua digital no leitor, se ela aparecer na tela é porque está operando normalmente.

| ← -                                                                                                    | ) Ŭ (                                                                                                    | Ω A       | https://localh | ost:9980/ahs.l | ntml   |              |  |
|----------------------------------------------------------------------------------------------------|----------------------------------------------------------------------------------------------------|-----------|----------------|----------------|--------|--------------|--|
| Antheus H                                                                                                    | Antheus Hardware Server - v1.2.41                                                                                                    |           |                |                |        |              |  |
| Modo de p<br>Modo de p<br>Truncar es                                                                                                    | Modo de proteção (requisição) <u>Sign and Encrypt</u><br>Modo de proteção (resposta) <u>Signature</u><br>Truncar escores abaixo de (0 a 100%): 20 |           |                |                |        |              |  |
|                                                                                                    | vidor de fiardwa                                                                                                    | e         |                |                |        |              |  |
| Impressões digitais Capturar imagem rolada Timeout de captura 15000 ms Capturar imagens no formato png $\checkmark$ Exibir mapa de qualidade Dispositivo V Inicializar Pessoa ID 100 |                                                                                                    |           |                |                |        |              |  |
|                                                                                                    | Polegar                                                                                                    | Indicador | Médio          | Anular         | Mínimo | Desconhecido |  |
| Direita                                                                                                    |                                                                                                    |           |                |                |        |              |  |
| Esquerda                                                                                                    |                                                                                                    |           |                |                |        |              |  |
| Resetar Pessoa                                                                                                    |                                                                                                    |           |                |                |        |              |  |
| Limitar resultados em 5 registros (zero para retornar todos).<br>Tag<br>Identificar Pessoa 1xN                                                                                       |                                                                                                    |           |                |                |        |              |  |

#### 9. Cadastrar equipamento no sistema de Habilitação

Após instalação do componente, do leitor biométrico e realização do diagnóstico, o passo seguinte será efetuar o cadastramento do equipamento no sistema de Habilitação. Para tanto, acesse "Outros > Segurança > Cadastro de Equipamentos BioID".

#### 10.Bloquear equipamento cadastrado no sistema de Habilitação

Para realizar o bloqueio do equipamento, basta selecionar a função "Cadastro de equipamentos BioID, aguardar a identificação do equipamento cadastrado e clicar no botão "Bloquear". Para tanto, acesse "Outros > Segurança > Cadastro de Equipamentos BioID".

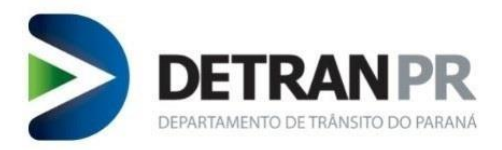

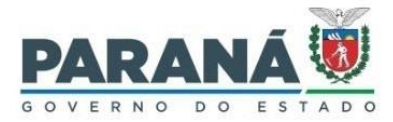

Uma vez bloqueado, será possível realizar novo cadastro de equipamento.

#### 11.Limpeza de cache na verificação biométrica BioID

**IMPORTANTE**: Sempre limpar o cache antes de carregar a turma para verificação biométrica.

Falta de limpeza do cache acarreta na demora na verificação.

Ao abrir a tela de serviço Verificar BioID, clicar no botão Limpar Cache.

| Requerer Serviço                                                                                                    | Processo                                                 | Exames       | Administrativo | Clínicas | ЕРТ |  |
|----------------------------------------------------------------------------------------------------|----------------------------------------------------------|--------------|----------------|----------|-----|--|
| <b>()</b> 🔂 💽                                                                                                    |                                                          |              |                |          |     |  |
| Processo > Biometria                                                                                                    | Processo > Biometria > Verificar BioID Dionisio Benedito |              |                |          |     |  |
|                                                                                                    |                                                          | Validaç      | ão Biométrica  |          |     |  |
| ATENÇÃO! A Validação Biométrica pode apresentar lentidão em virtude do acúmulo de informações armazenadas no cache do computador.<br>Recomendável limpá-lo uma vez ao dia, de preferência no início do expediente. Clique no botão Limpar Cache para fazê-lo. |                                                          |              |                |          |     |  |
| Exames/Aulas                                                                                                    |                                                          |              |                |          |     |  |
| O exame médic                                                                                                    | O ○ EXAME DE                                             | tran O aulas |                |          |     |  |

Após clicar no botão de limpeza de cache, irá abrir uma página conforme figura abaixo.

| Sistema DETRAN/PR                          | Módulo de Habilitação                       |  |  |  |
|--------------------------------------------|---------------------------------------------|--|--|--|
| Processo > Biometria > Limpar Cache BioID  |                                             |  |  |  |
|                                            | Limpar Cache - BioID                        |  |  |  |
| Antheus Hardware Server                    |                                             |  |  |  |
| Cache para verificação biométrica limpo!!! |                                             |  |  |  |
|                                            |                                             |  |  |  |
| Esta pá                                    | ágina fechará automaticamente em 6 segundos |  |  |  |

Será necessário aguardar a conclusão da limpeza.

Após concluída a limpeza, a página fechará automaticamente, voltando para a tela do sistema de Habilitação.

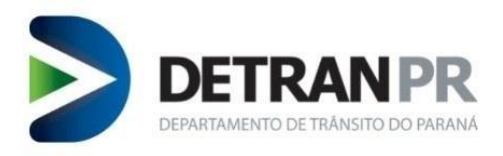

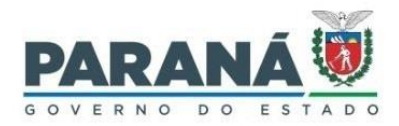

### 12.Revisão do Guia Rápido

| N⁰      | Data       | Alteração              |  |
|---------|------------|------------------------|--|
| Revisão |            |                        |  |
| 00      |            | 1ª versão do Manual.   |  |
| 01      | 24/01/2023 | Atualização do Manual. |  |
|         |            |                        |  |